## COMMENT PLACER VOS PHOTOS DANS GOOGLE PHOTO ET LES PARTAGER À TOUS VOS AMIS PAR UN LIEN INTERNET

## \*\*\*\*

- Ouvrir Google Photos
- Dans la colonne de gauche, cliquer sur « Album »
- En haut à droite au-dessus des photos cliquez sur « Créer un album »
- Dans la nouvelle fenêtre, Ecrire le Titre que vous désirez.
- Pour ajouter vos photos, glissez les dans la fenêtre une par une ou faite glisser le dossier directement.
- Toutes les photos seront visibles immédiatement.
- Pour partager ces photos, cliquez sur les 3 petits points en haut à droite.
- Dans la petite fenêtre qui s'ouvre, cliquez sur Options.
- Dans la nouvelle fenêtre, à droite de « partager par lien » cliquez sur le bouton à bascule.
- Une autre fenêtre apparaît avec en bas à gauche « Copier le lien » cliquez dessus et ce lien est automatiquement copié dans votre PC ou téléphone
- Il ne vous reste plus qu'à ouvrir un email (ou un fichier Word), faire un clic droit et Le coller à l'emplacement que vous désirez.
- Ainsi vous pouvez l'envoyer à qui vous voulez ...
- Et la personne qui le recevra, pourra l'envoyer à d'autres ou le placer sur son site internet **pour le plaisir de tous** ......

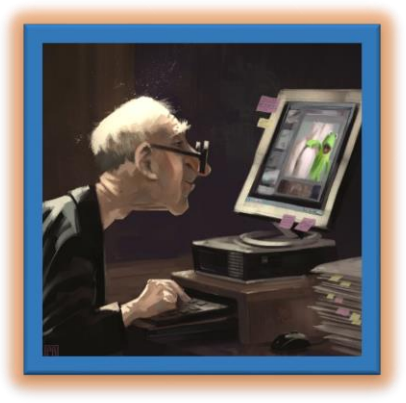